## LITTERA PUBLIC SCHOOL

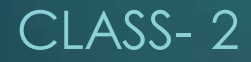

## INTRODUCTION TO WORDPAD

### WHAT IS WORDPAD?

WORDPAD IS A BASIC WORD PROCESSOR THAT IS INCLUDED IN WINDOWS. A WORD PROCESSOR IS A COMPUTER PROGRAM THAT CAN BE USED TO CREATE AND EDIT FILES INCLUDED TEXT WITH DIFFERENT FONTS AND COLOURS VIEW AND PRINT TEXT DOCUMENTS.

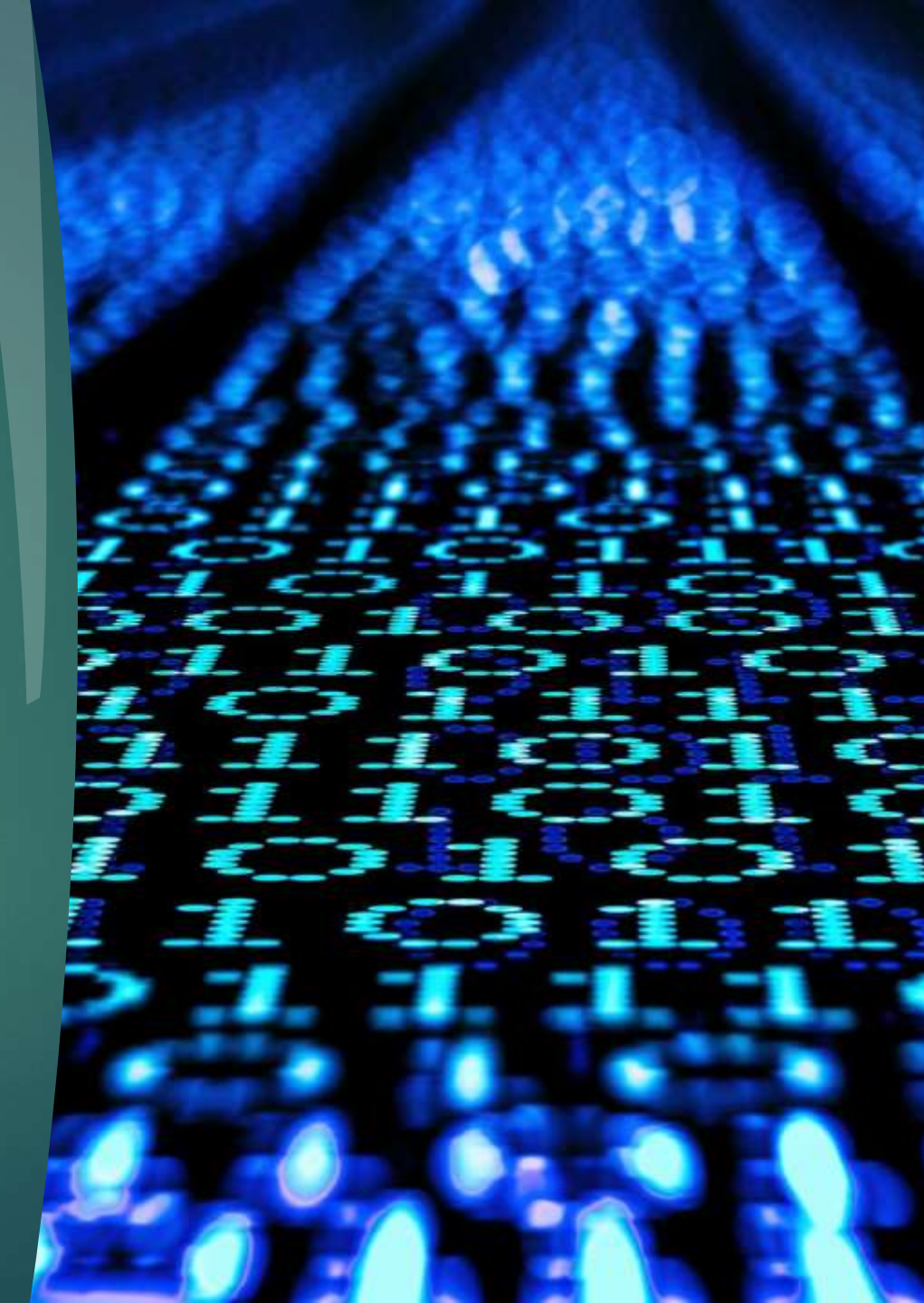

#### LET'S SEE HOW TO OPEN WORDPAD IN OUR COMPUTER

STEP-1

FIRST WE HAVE TO CLICK ON THE START BUTTON.

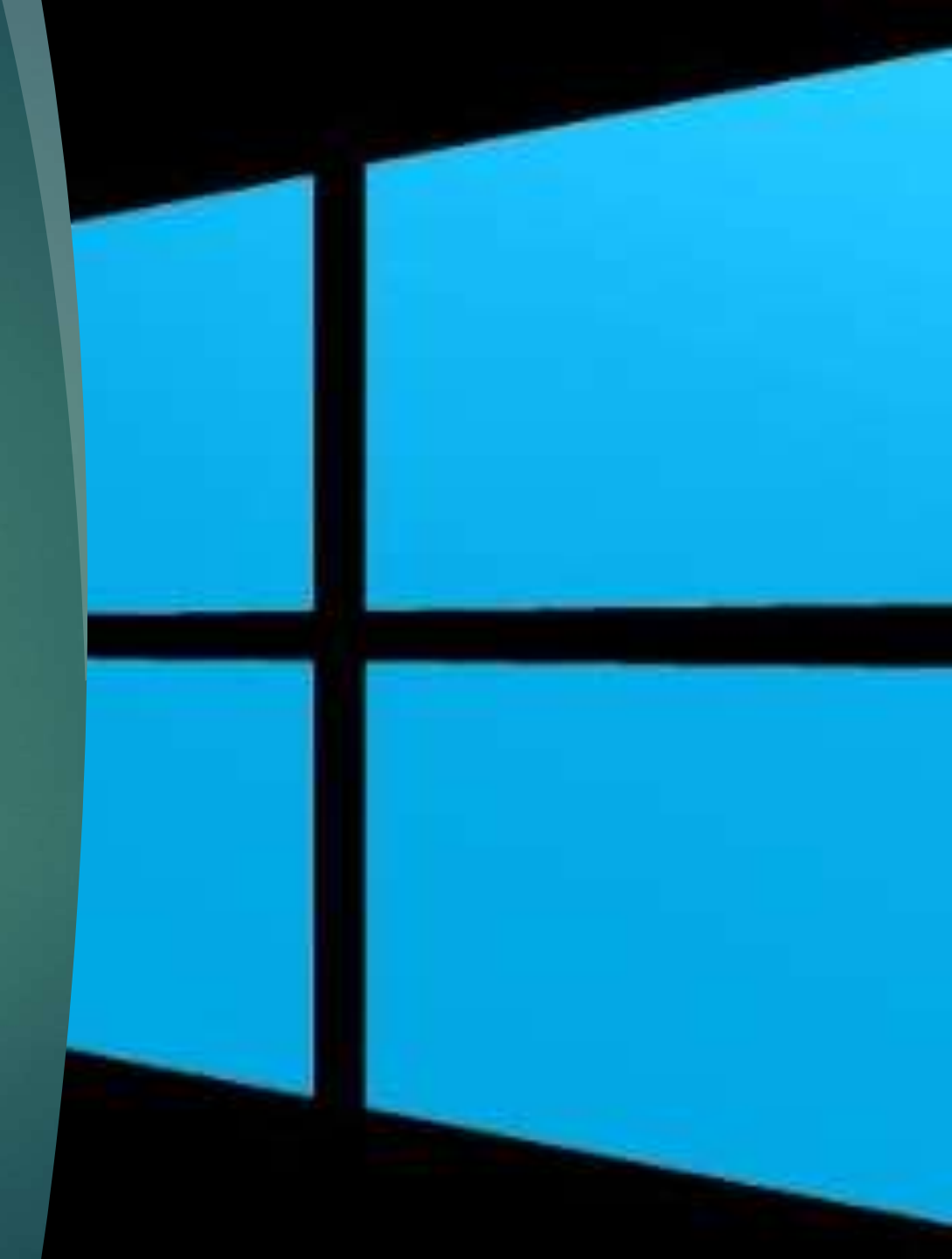

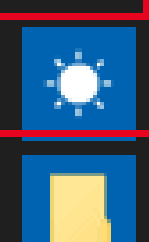

W

Weather New

Windows Accessories New

Windows Administrative Tools

Windows Defender Security Cente

•

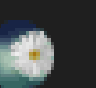

ģ

<u>نې</u>

டு

Windows Ease of Access

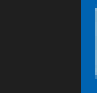

Windows Media Player

Windows PowerShell

Windows System

WinRAR

Type here to search <sup>©</sup>Howtoconnect

 $\sim$ 

 $\sim$ 

#### STEP-2

## IN START MENU WE WILL CLICK ON THE WINDOWS ACCESSORIES.

IN WINDOWS ACCESSORIES LET'S FIND THE ICON OF WORDPAD AND THEN DOUBLE CLICK ON THE LEFT BUTTON OF THE MOUSE TO OPEN

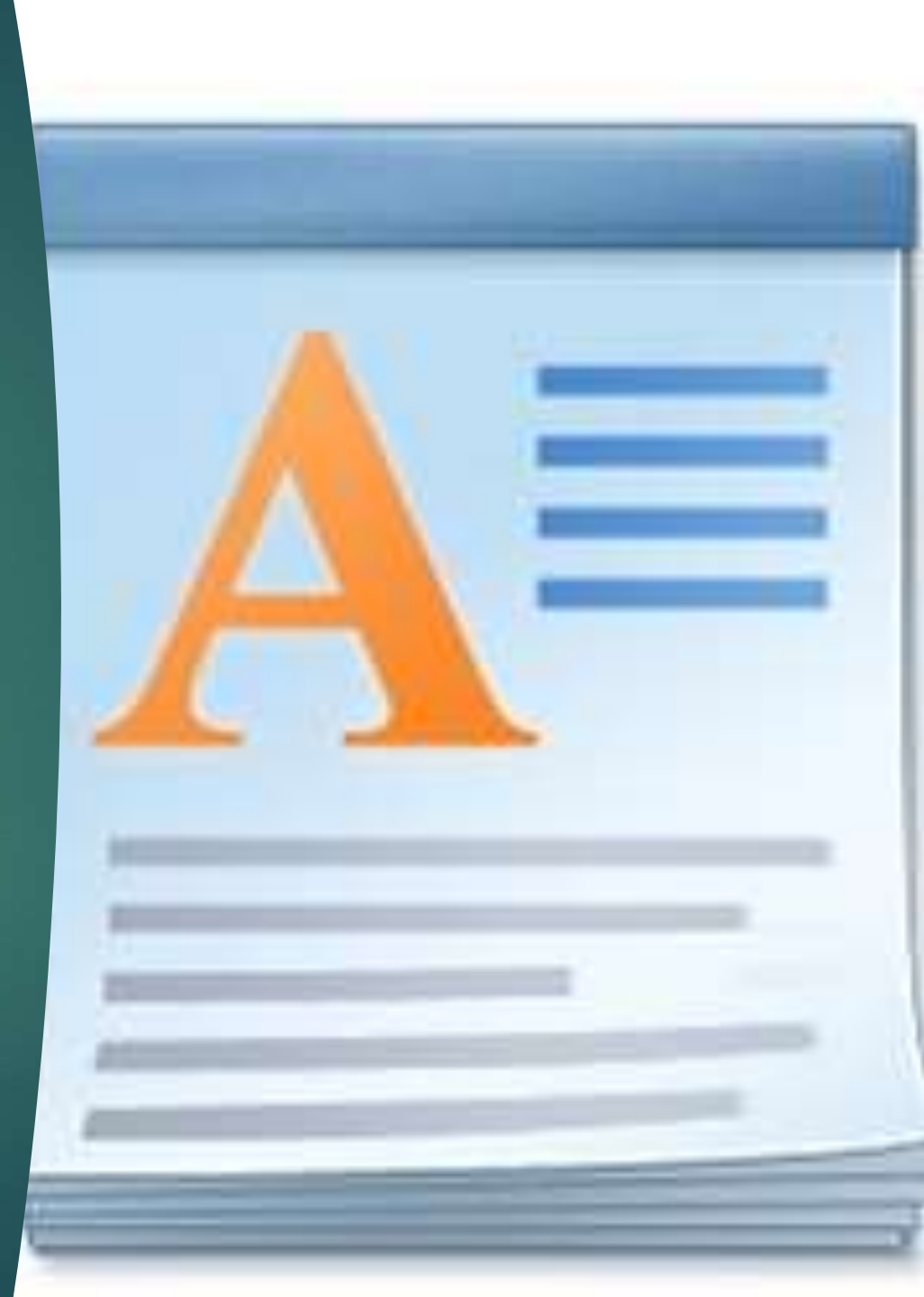

### NOW LET'S SEE HOW THE WORDPAD LOOKS LIKE

#### NOW WE STUDY ABOUT

#### THE PARTS OF THE WORDPAD

#### 1. QUICK LAUNCH TOOLBAR

#### IT CONTAINS SOME CONTROL BUTTONS LIKE SAVE, UNDO AND REDO

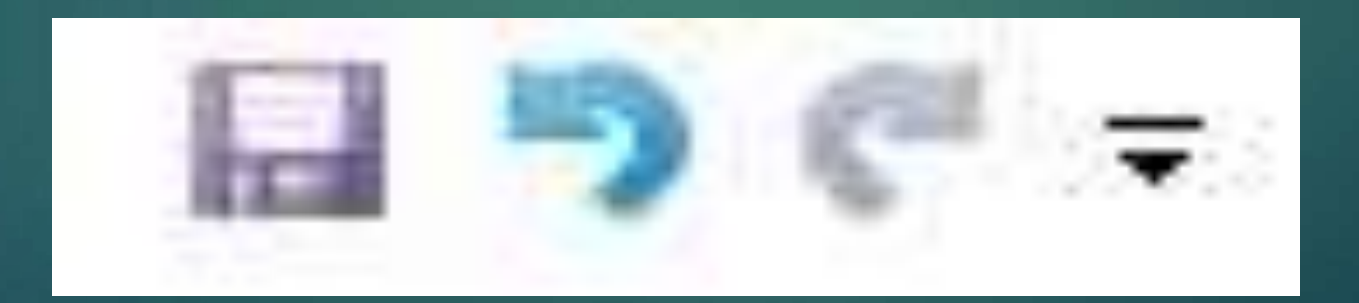

### **2. FILE MENU TAB**

#### IT DISPLAYS A MENU OF BASIC COMMANDS LIKE OPEN, SAVE OR PRINT THE DOCUMENTS

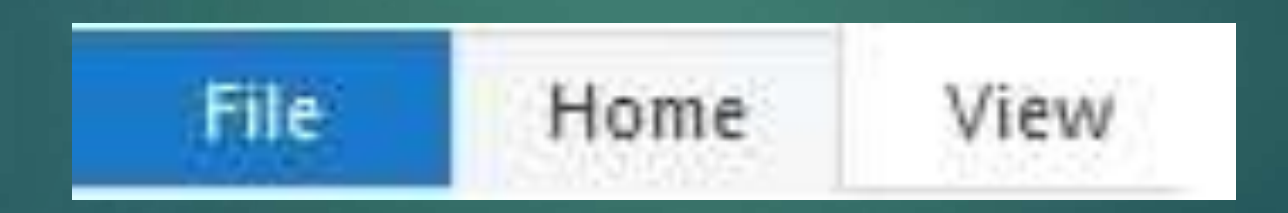

## **3. RIBBON**

#### IT CONTAINS THE TABS AND THEIR ASSOCIATED COMMANDS ARRANGED IN DIFFERENT GROUPS/SECTIONS

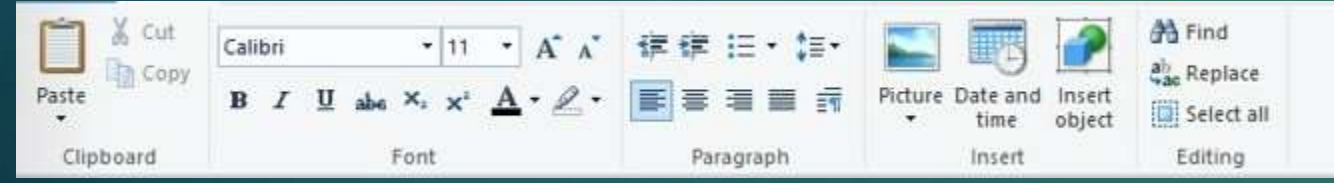

#### 4. WORK AREA

## IT IS THE WHITE SPACE TO TYPE THE TEXT

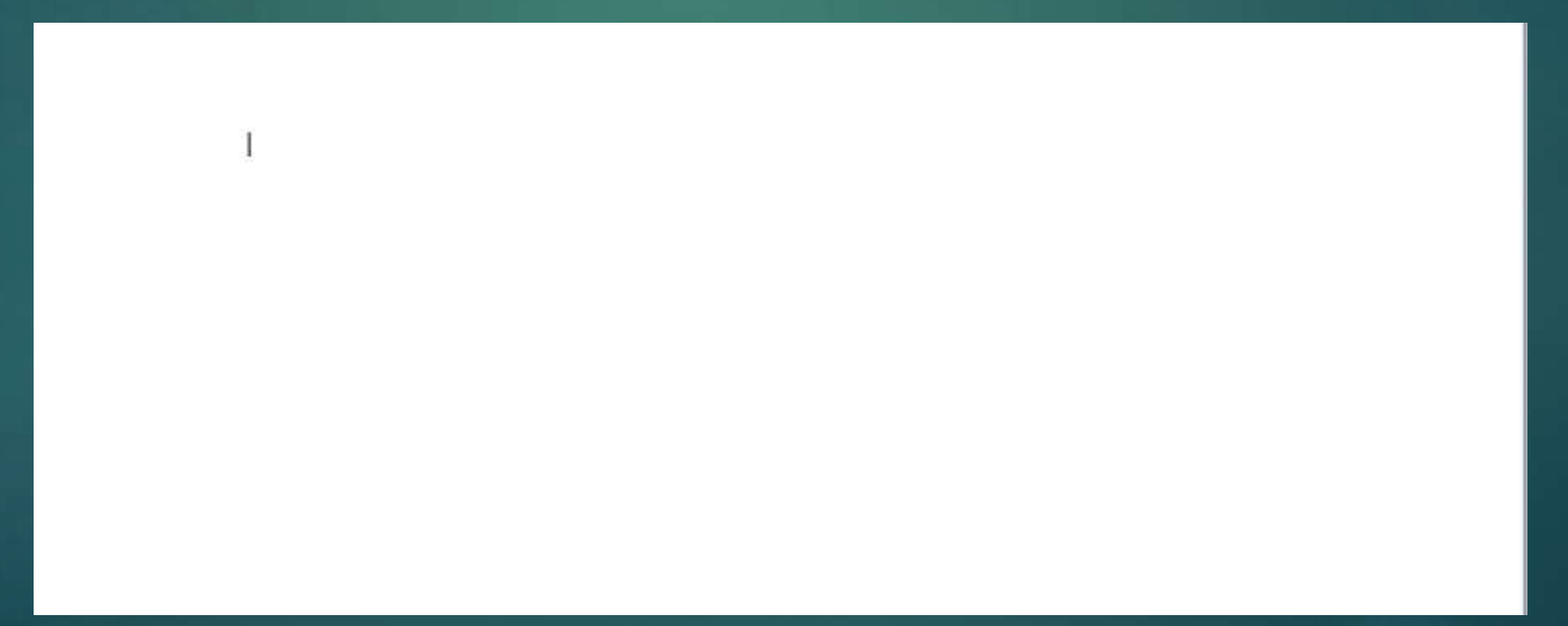

#### 5. CURSOR

A CURSOR IS THE SMALL VERTICLE BLINKING LINR IN THE WORK AREA. YOU CAN TYPE IN THE WORK AREA STARTING FROM THE CURRENT CURSOR POSITION

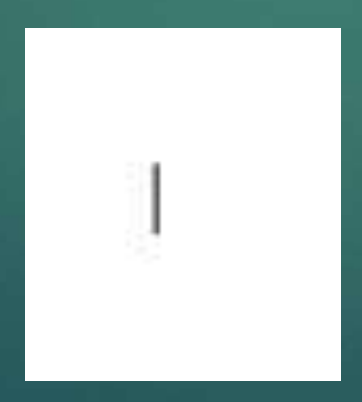

#### **6. RULER**

#### IT IS USED TO SET (AND VIEW) THE WIDTH **OF A DOCUMENT**

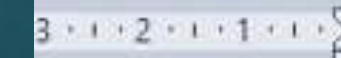

3 • 1 • 2 • 1 • 1 • 1 • 1 • 1 • 1 • 2 • 1 • 3 • 1 • 4 • 1 • 5 • 1 • 6 • 1 • 7 • 1 • 8 • 1 • 9 • 1 • 10 • 1 • 11 • 12 • 1 • 13 • 1 • 14 • 1 • 15 + • 16 • 1 • 17 • 1 • 18 •

#### 7. ZOOM IN AND OUT

#### IT IS IN THE FORM OF A SLIDER AND IS USED TO ZOOM IN AND ZOOM OUT A DOCUMENT

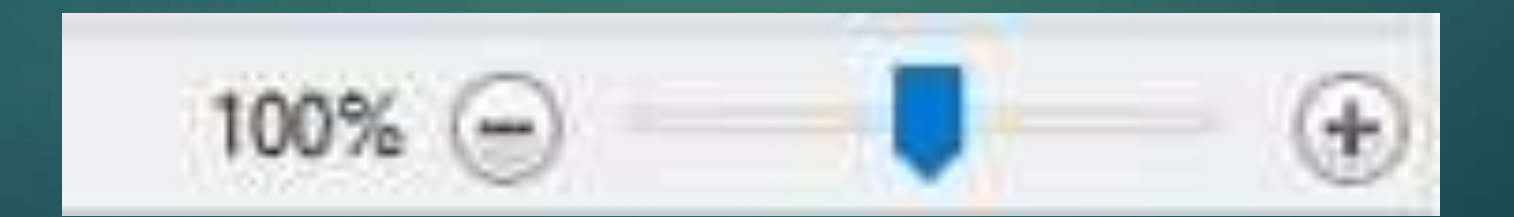

### 8. CONTROL BUTTONS

#### CONTROL BUTTONS ARE USED TO MINIMIZE, MAXIMIZE/RESTORE AND CLOSE THE WORDPAD WINDOWS.

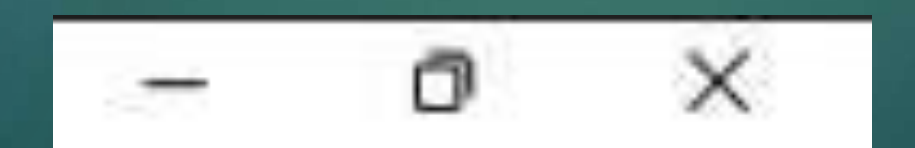

### NOW WE WILL LEARN HOW TO SAVE OUR WORK

#### CLICK ON THE FILE MENU TAB.

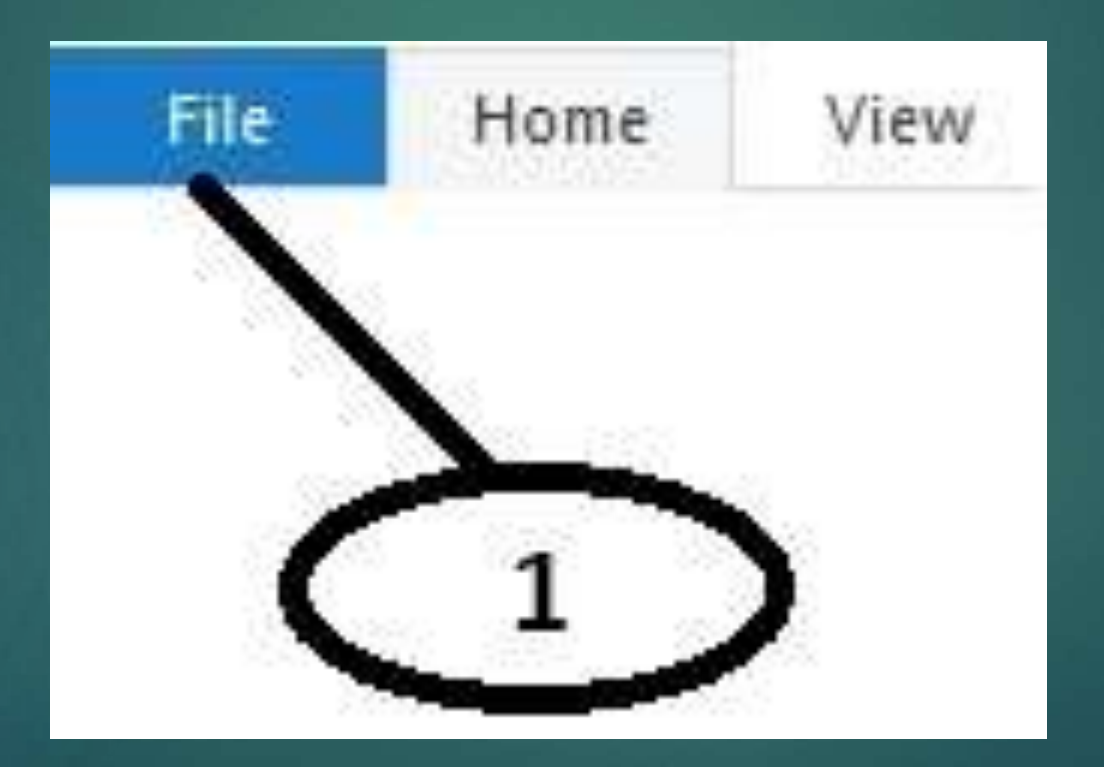

# CLICK ON THE SAVE OPTION.

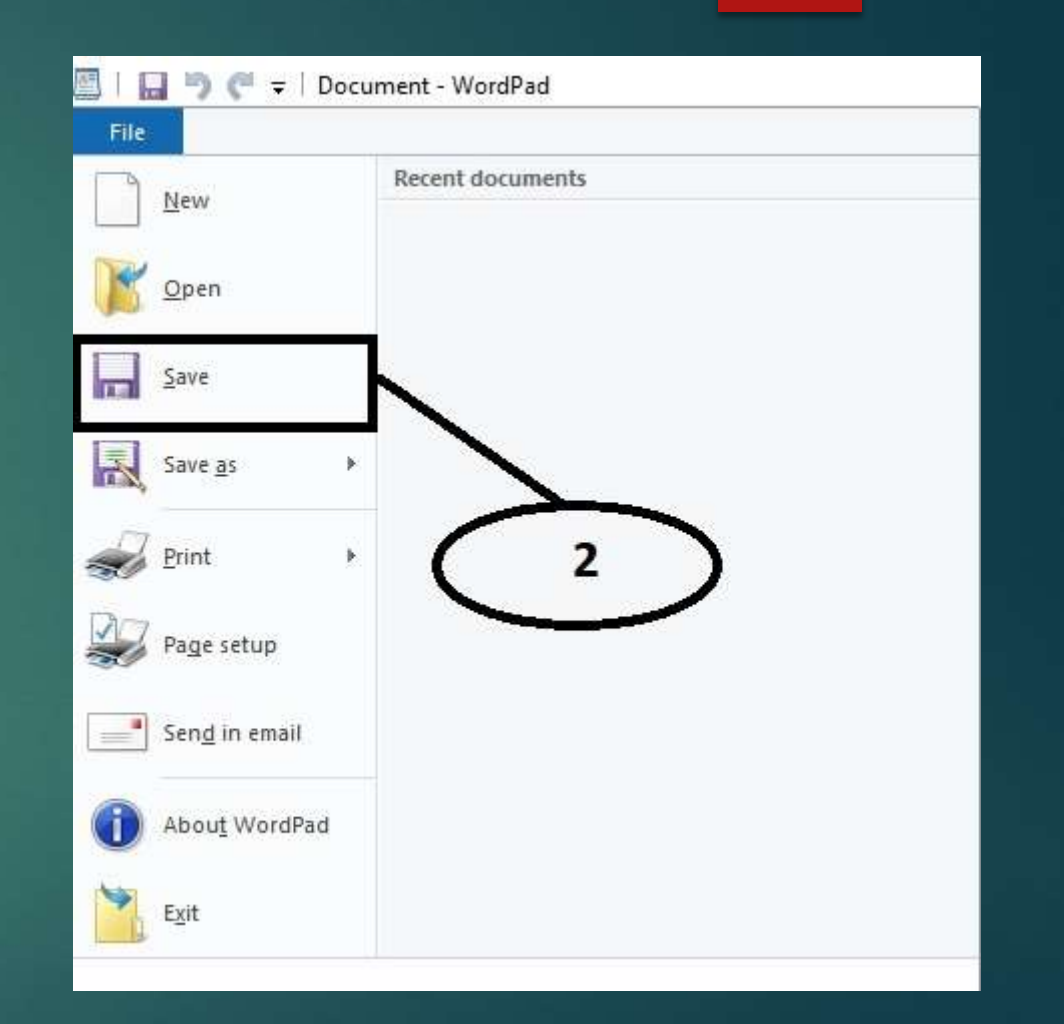

# TYPE THE NAME OF THE FILE.

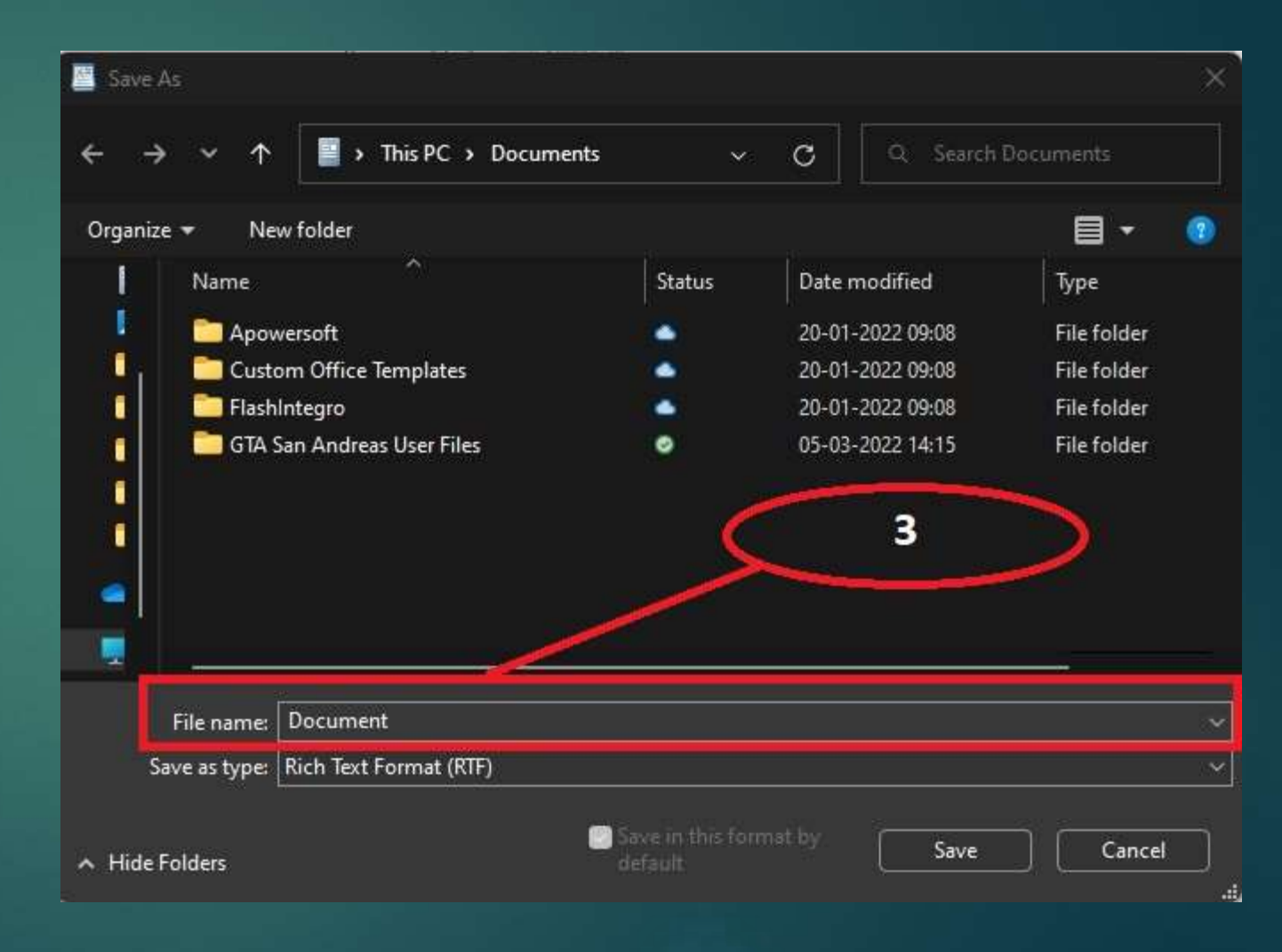

#### CLICK ON THE SAVE BUTTON TO SAVE THE FILE

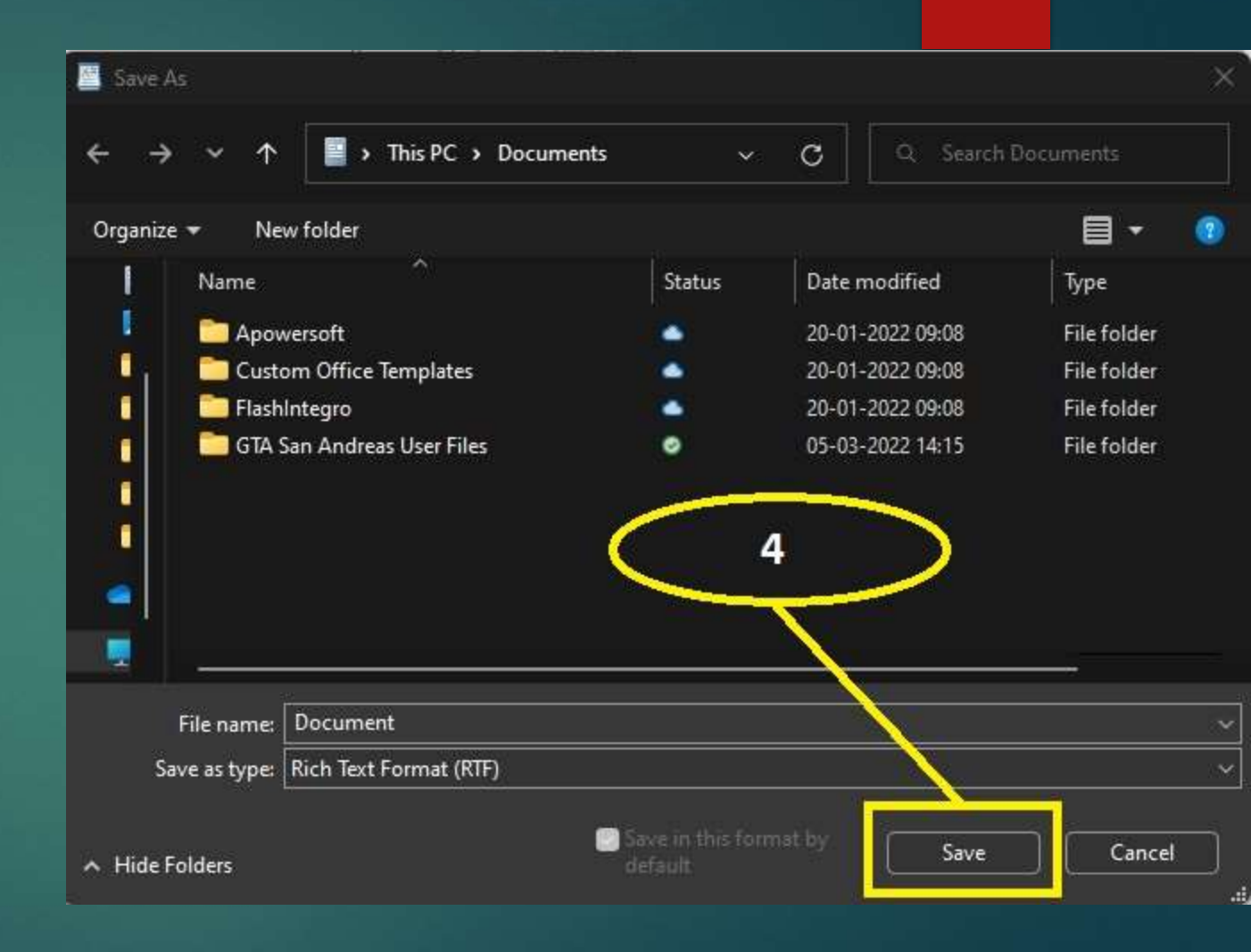

### LET'S LEARN HOW TO OPEN A NEW DOCUMENT

#### **CLICK ON THE FILE MENU**

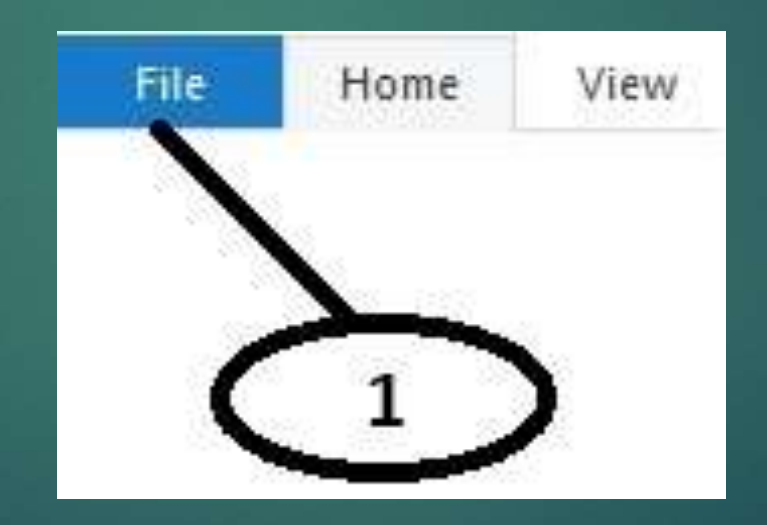

#### **CLICK ON THE NEW OPTION**

|    | New                   | Recent documents |
|----|-----------------------|------------------|
| K  | <u>O</u> pen          |                  |
|    | Save                  |                  |
| R  | Save <u>a</u> s       | E.               |
| Z  | Print                 | •                |
|    | Page setup            |                  |
| _  | Sen <u>d</u> in email |                  |
| 0  | Abou <u>t</u> WordPad |                  |
| \$ | Exit                  |                  |

## LET'S SEE HOW TO OPEN A NEW FILE

## CLICK ON THE FILE MENU TAB

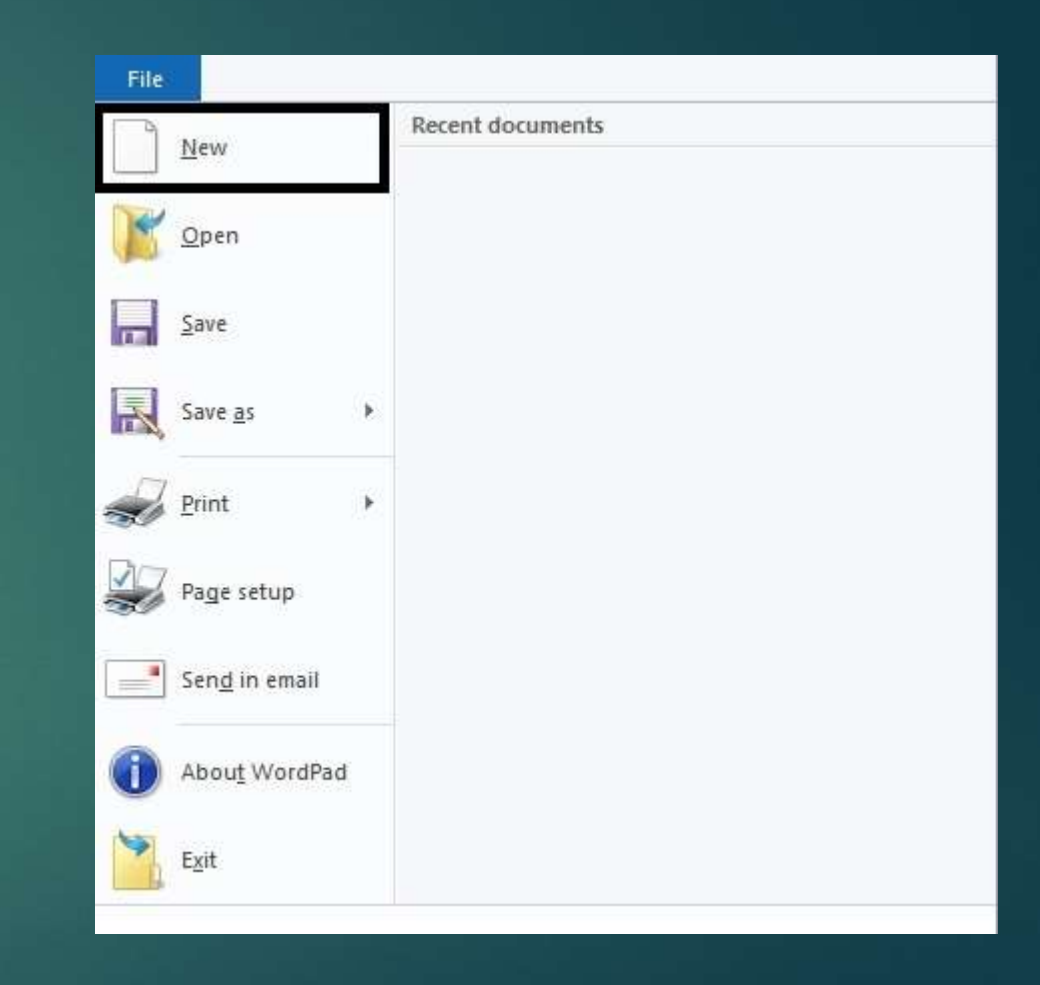

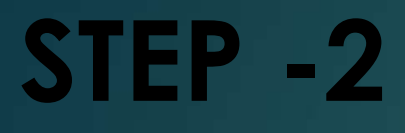

#### CLICK ON THE OPEN OPTION

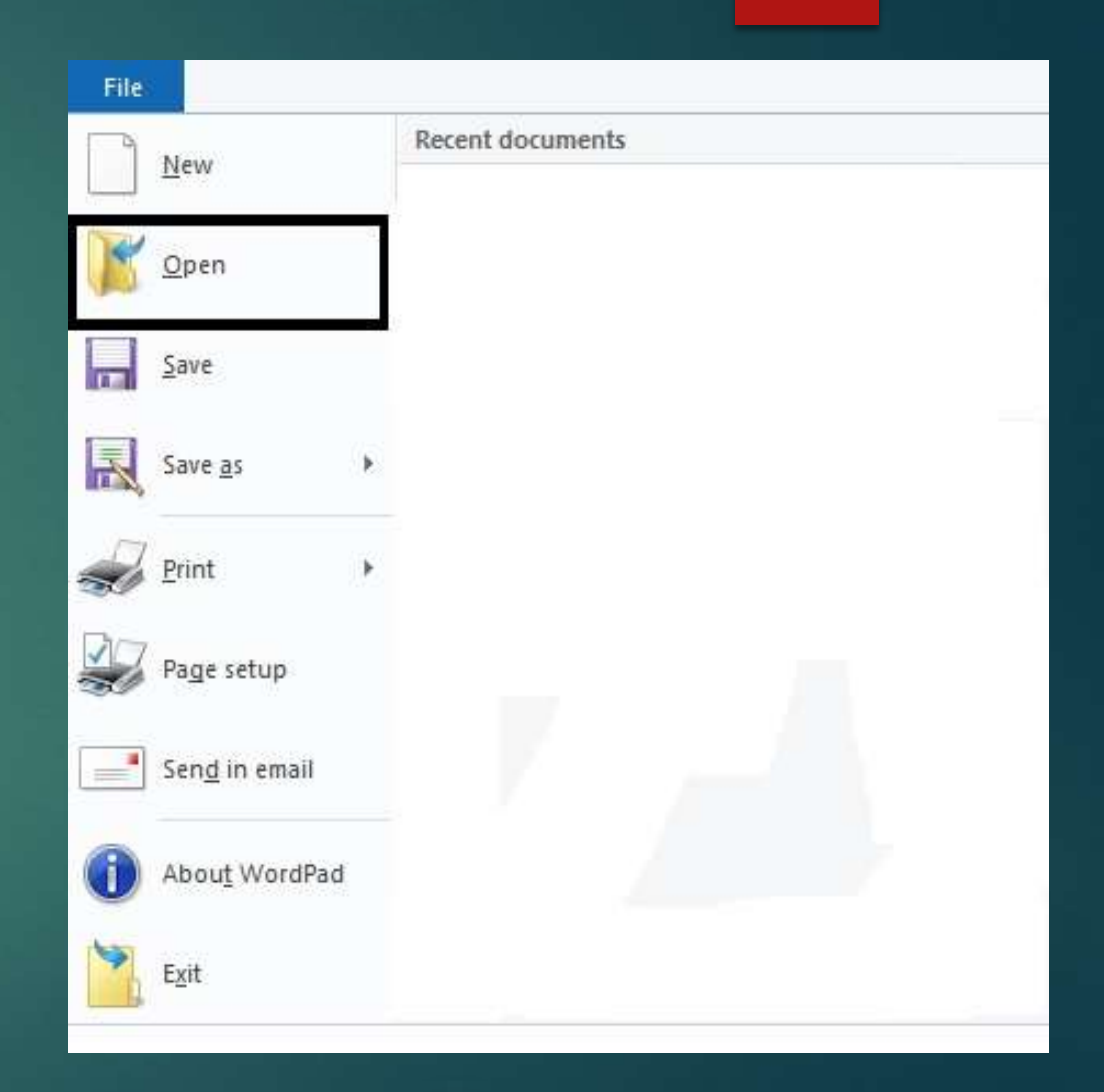

## SELECT THE FILE YOU WANT TO OPEN

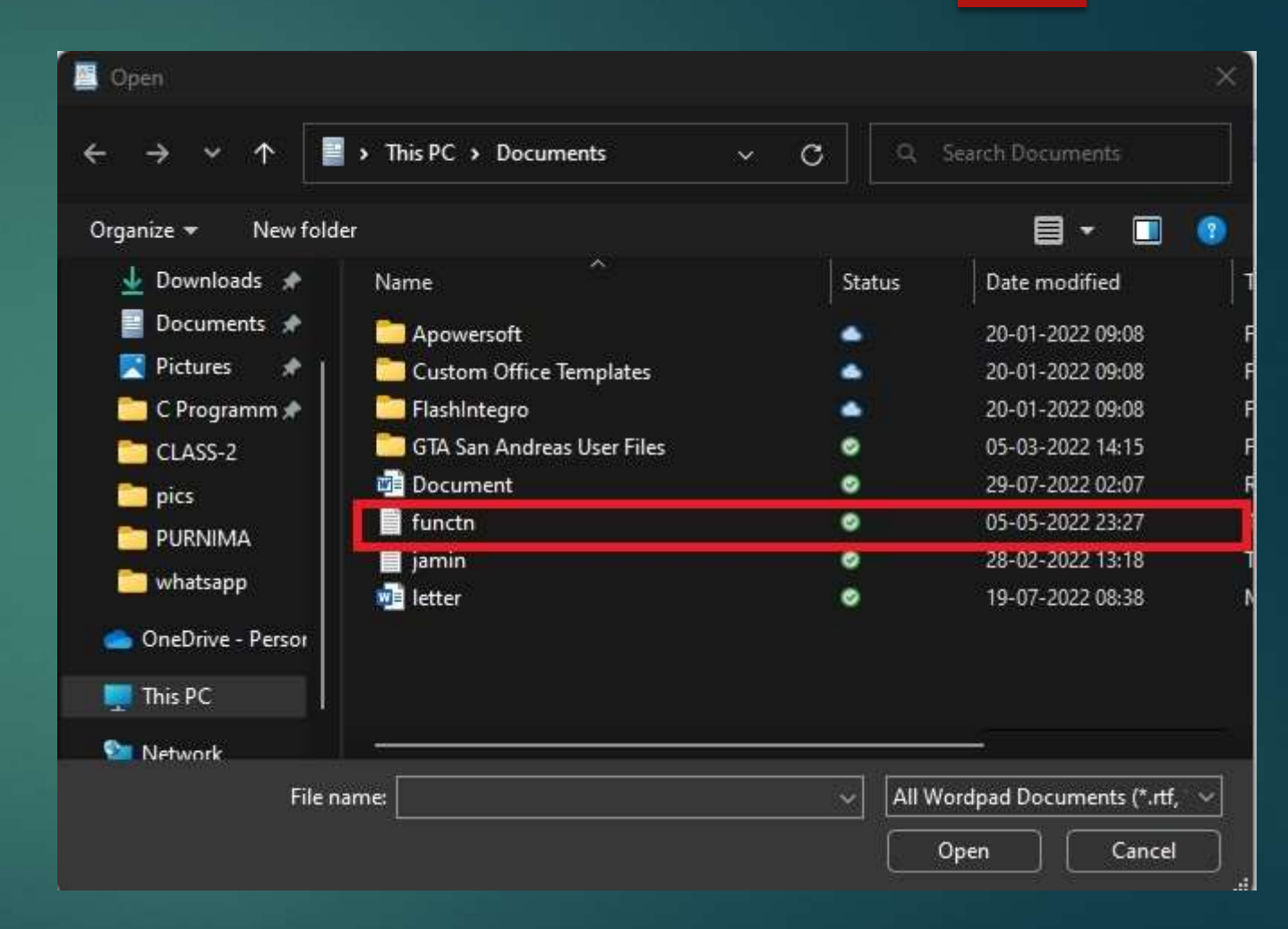

#### CLICK ON THE OPEN BUTTON

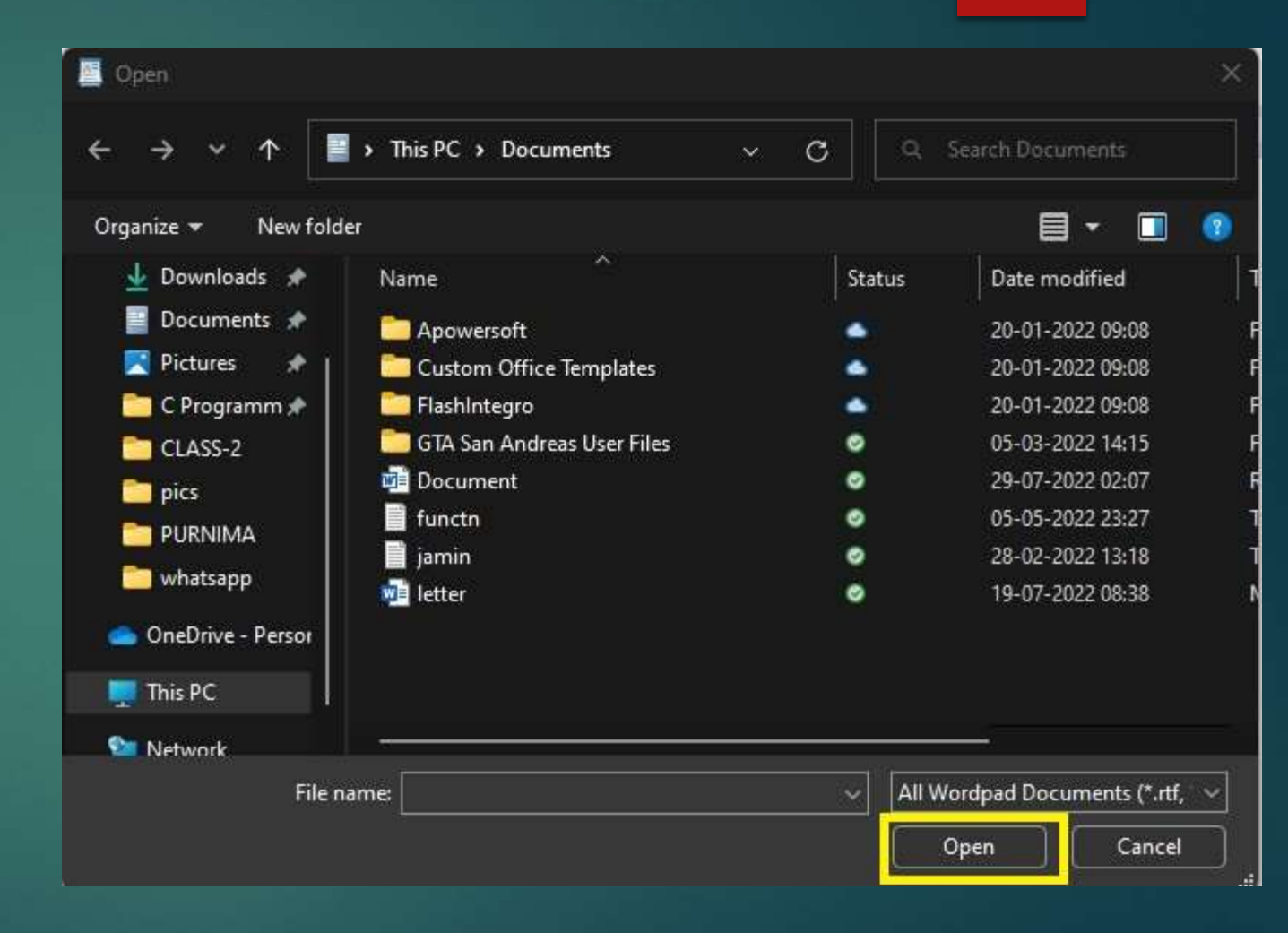

## NOW AT LAST WE WILL KNOW HOW TO CLOSE THE WORDPAD

#### CLICK ON THE FILE MENU TAB

| New                   | Recent documents |
|-----------------------|------------------|
|                       | 1 Document       |
| Open Open             |                  |
| Save                  |                  |
| Save <u>a</u> s       |                  |
| Print Print           |                  |
| Page setup            |                  |
| Sen <u>d</u> in email |                  |
| Abou <u>t</u> WordPad |                  |
| Exit                  |                  |

#### NOW WE WILL CLICK ON THE EXIT TO CLOSE THE WORDPAD

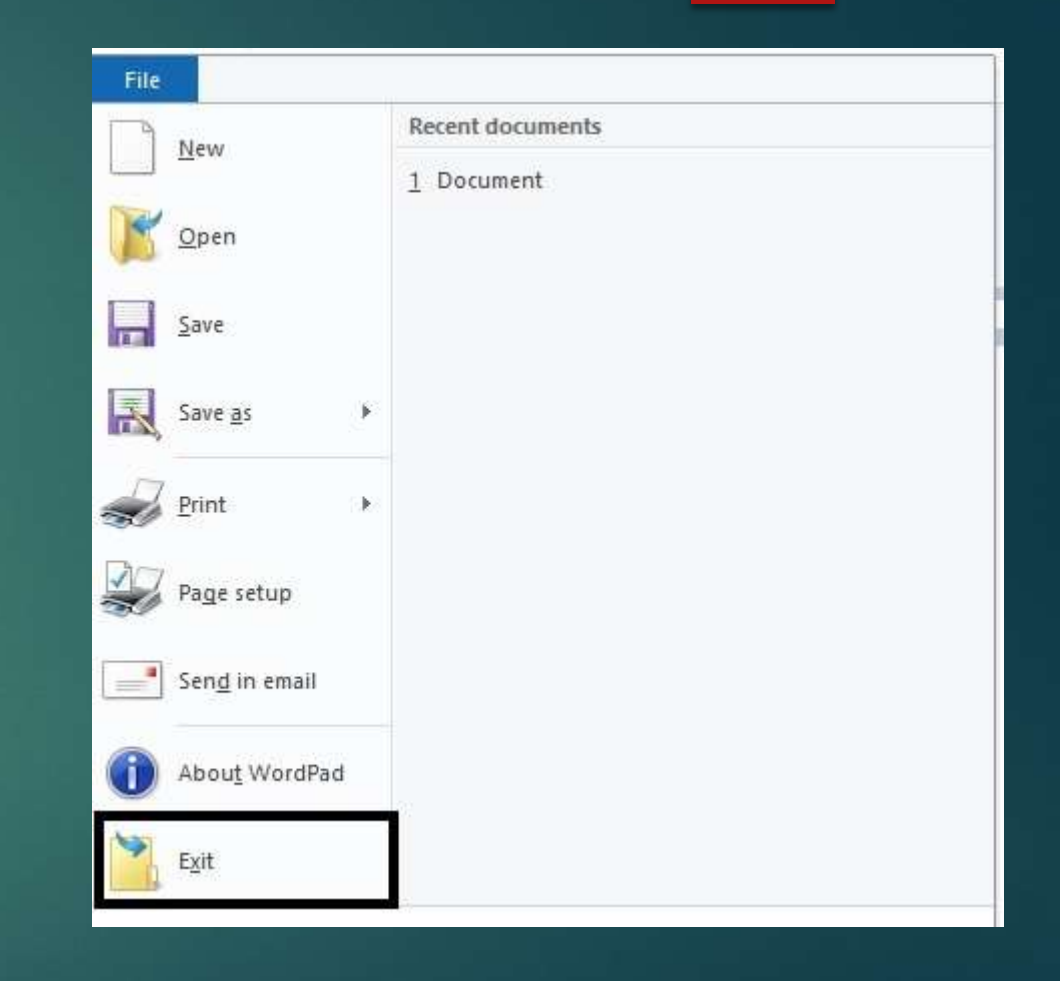

## THANK YOU